## AEIT – Sistema di posta elettronica

## Spostare automaticamente le e-mail "spam" in una sottocartella

Per fare in modo che le e-mail classificate come "spam" dal filtro antispam del server mail.aeit.it vengano dirottate in una sottocartella potete dotare il Vostro client di un semplice programma chiamato "filtro" in Thunderbird o "regola" in Outlook.

Il funzionamento di tale programma si basa sulla presenza del marchio "[SPAM]" nell'oggetto delle e-mail classificate come tali. Vediamo come creare il programma!

Inizieremo con la procedura per Outlook per poi esaminare la procedura per Thunderbird.

## Outlook (1)

Outlook (versione 2011 per Mac, ma dovrebbe essere una caratteristica comune anche alle altre versioni) dispone di una cartella "Posta indesiderata" creata automaticamente ed usata dal filtro antispam del client. Possiamo creare una regola che sposta in tale cartella le e-mail classificate come spam dal filtro antispam del server mail.aeit.it

Selezionare l'account e, dal menu "Strumenti", selezionare "Regole"

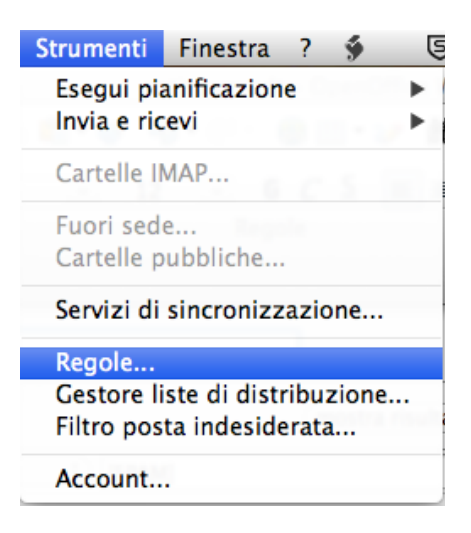

Nella finestra che si apre:

| Nome regola: antispam                |                      | una regola                                            |
|--------------------------------------|----------------------|-------------------------------------------------------|
| Quando arriva un nuovo messaggio:    | Ablitato Nome        | mostra risultati che soddisfano tutte le condizioni 🗘 |
| Oggetto                              | \$ [SPAM]            | - •                                                   |
| Esegui la seguente azione:           |                      |                                                       |
| Sposta messaggio 🔅 Posta indes       | derata (In 💠         | - +                                                   |
| Non applicare altre regole ai messag | gi che soddisfano qu | Jeste condizioni                                      |
| Abilitato                            |                      | Annulla                                               |

- nel campo "Nome regola:" scriviamo "antispam":
- nella sezione "Quando arriva un nuovo messaggio" selezioniamo:
  - Oggetto;
  - Contiene;
  - e scriviamo [SPAM] nel campo a destra
- nella sezione "Esegui la seguente azione" selezioniamo:
  - Sposta messaggio;
  - Posta indesiderata;
  - eventualmente facciamo clic su "-" per eliminare altre regole
  - mettiamo spunta su "Non applicare altre regole
- mettiamo la spunta su "Abilitato" e poi facciamo click su OK

(1): la procedura per Outlook non è stata verificata

## Thunderbird

Per prima cosa dobbiamo selezionare l'account e creare la cartella di destinazione (se il nostro client non ne ha già una creata al momento della definizione dell'account)

Per selezionare l'account e aggiungere una cartella fare clic col tasto destro sul suo nome nella colonna di sinistra poi selezionare "nuova cartella"

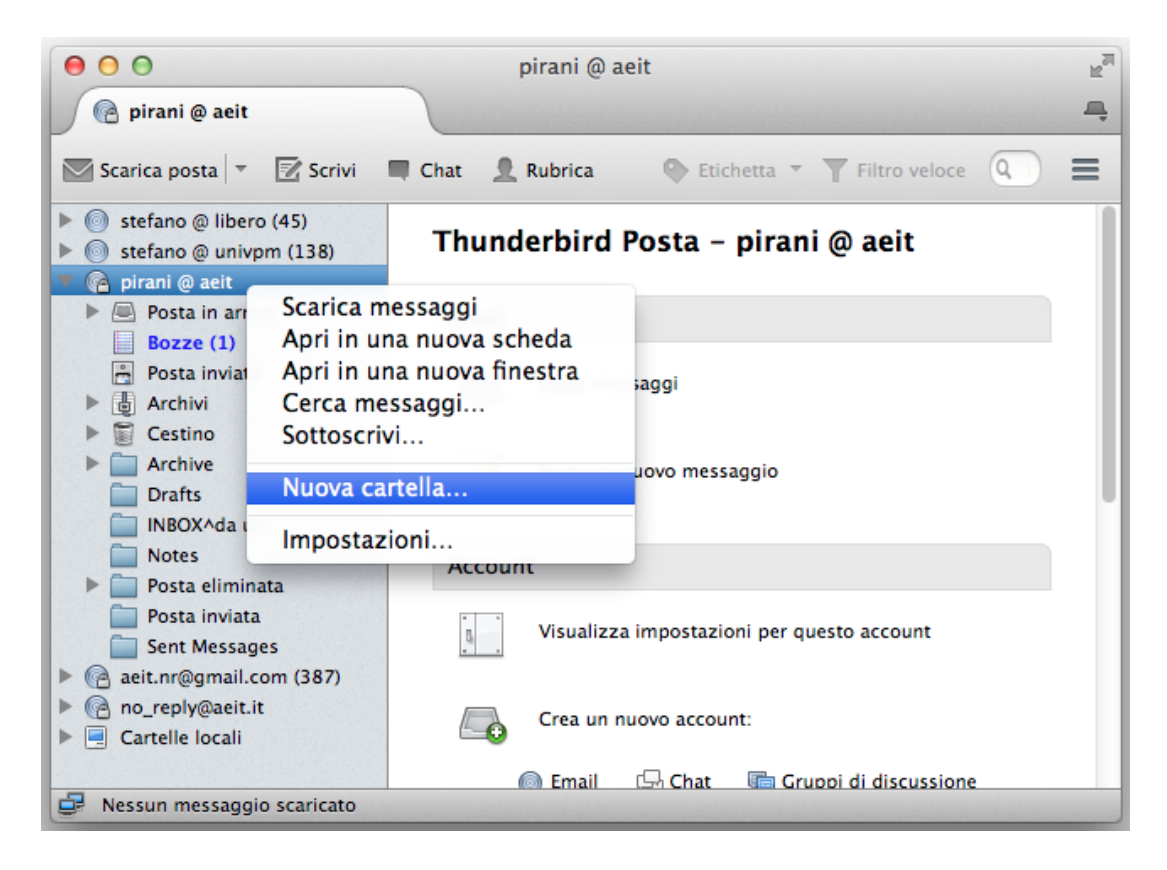

Si apre una nuova finestra in cui definire il nome e la posizione della nuova cartella: per esempio chiamiamo la nuova cartella "Posta indesiderata" e posizioniamola al primo livello nell'account "pirani @ aeit" (la nuova cartella viene definita "sottocartella")

| Nome:                                      |          |
|--------------------------------------------|----------|
| Posta indesiderata                         |          |
|                                            |          |
| Crea come sottocartella o<br>pirani @ aeit | di:<br>+ |

Scriviamo "Posta indesiderata" nel campo "Nome:" poi facciamo clic sul nome dell'account: si apre un menu ad albero mediante il quale dobbiamo posizionare la cartella che stiamo creando.

Facciamo clic su "pirani @ aeit" poi su "scegliere questa come priincipale".

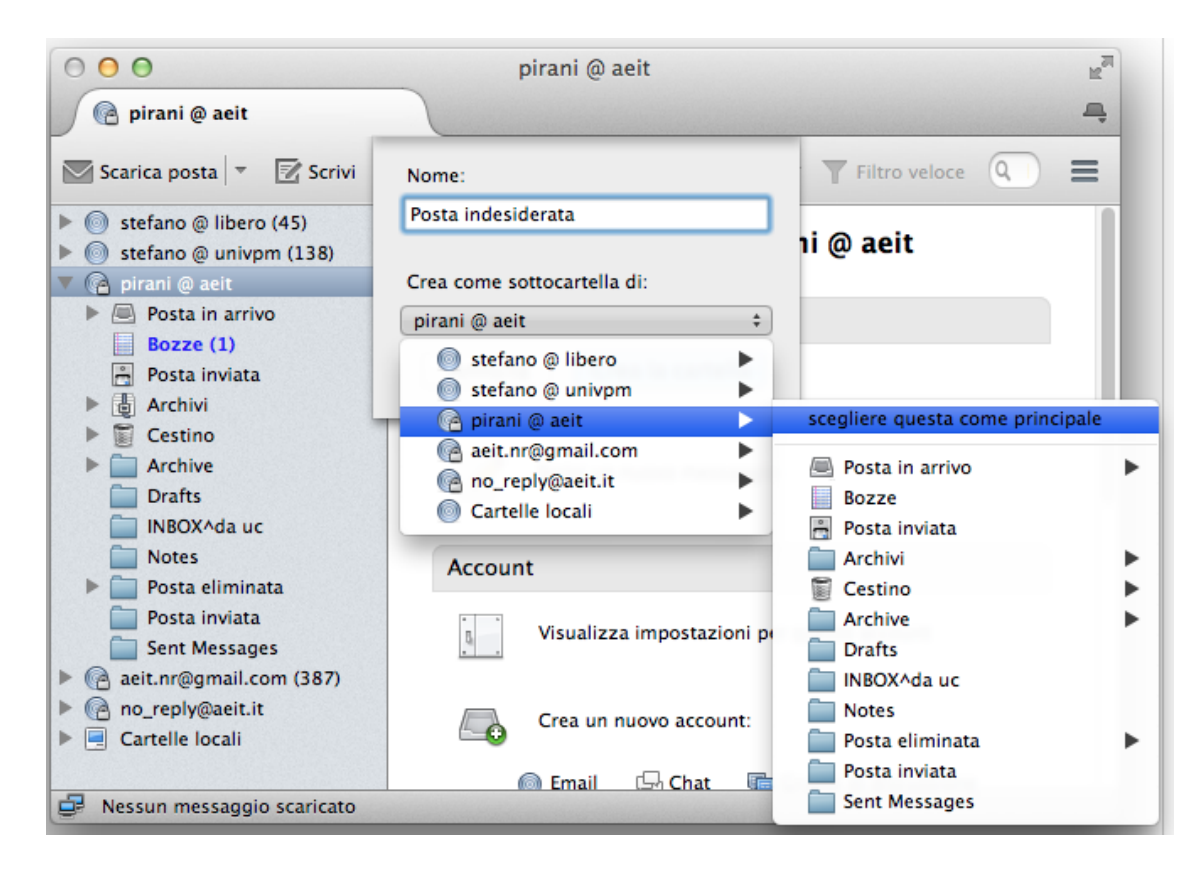

Confermiamo le scelte facendo clic su "Crea la cartella"

| Nome:                             |             |
|-----------------------------------|-------------|
| Posta indesiderat                 | ta          |
|                                   |             |
|                                   |             |
| Crea come sottoo                  | artella di: |
| Crea come sottoc<br>pirani @ aeit | artella di: |

Chiudiamo Thunderbird e riapriamolo per vedere la nuova cartella nella sua posizione

| 000                                                                                                    | Posta | indesiderata - I | pirani @ aeit |            |               |         | H <sub>M</sub> |
|----------------------------------------------------------------------------------------------------|-------|------------------|---------------|------------|---------------|---------|----------------|
| Posta indesiderata - piran.                                                                                                    | )     |                  |               |            |               |         | 4              |
| 💟 Scarica posta 🔻 📝 Scrivi                                                                                                    | Chat  | 👤 Rubrica        | Etichetta     | - <b>T</b> | Filtro veloce | Q, F    | =              |
| <ul> <li>Stefano @ libero (45)</li> <li>Stefano @ univpm (138)</li> <li>Pirani @ aeit</li> <li>Posta in arrivo</li> <li>Bozze (1)</li> <li>Posta inviata</li> <li>Archivi</li> <li>Cestino</li> <li>Archive</li> <li>Drafts</li> <li>INBOX^da uc</li> <li>Notes</li> <li>Posta inviata</li> <li>Posta eliminata</li> <li>Posta inviata</li> <li>Sent Messages</li> <li>@ aeit.nr@gmail.com (387)</li> <li>@ Cartelle locali</li> </ul> | 2 * 0 | Mittente         | U Data        |            |               |         |                |
| aeit.nr@gmail.com è aggiornato                                                                                                    |       | n                | -             | 77%        | Non letti: 0  | Totale: | 0              |

Ora che la cartella (o "sottocartella") è stata creata possiamo creare il programma "filtro": nel menu "Strumenti" selezioniamo "Filtri"

| Vai Messaggio        | Strumenti                                                        | Finestra                                  | Aiuto                   | 5                    | A 13           | 6        |
|----------------------|------------------------------------------------------------------|-------------------------------------------|-------------------------|----------------------|----------------|----------|
| 🗣 Etichetta 🔻 🍸 F    | File salvat<br>Compone<br>Registro a<br>Stato chat<br>Entra in C | ti<br>nti aggiunt<br>attività<br>t<br>hat | tivi                    |                      | ж              | J<br>▶ 8 |
| sta – pirani @ a     | Filtri<br>Esegui filt<br>Esegui i fi                             | ri nella car<br>Itri sul mes              | tella sele:<br>ssaggio  | zionata              |                |          |
| ıgi                  | Controlla<br>Elimina po                                          | posta inde<br>osta indesi                 | siderata ı<br>derata ne | nella ca<br>lla cart | rtella<br>ella |          |
| <i>v</i> o messaggio | Importa<br>Console d<br>Consentir<br>Cancella I                  | legli errori<br>e debug re<br>a cronolog  | emoto<br>ia recente     | 2                    | ☆Ж             | J        |
|                      | Impostazi                                                        | oni accour                                | nt                      |                      |                |          |

Si apre una finestra con cui definire il programma filtro che chiameremo "antispam":

per prima cosa facciamo clic su "Nuovo"

| \varTheta 🔿 🔿 🛛 Filtri messag                                              | gi        |                          |
|----------------------------------------------------------------------------|-----------|--------------------------|
| Filtri per: 🕜 pirani @ aeit                                                | ¢ Q Cero  | ca filtri per nome       |
| l filtri attivati vengono eseguiti automaticamente<br>nel seguente ordine. | 0 oggetti |                          |
| Nome filtro                                                                | Attivato  | Nuovo                    |
|                                                                            |           | Modifica                 |
|                                                                            |           | Elimina                  |
|                                                                            |           | Sposta in cima           |
|                                                                            |           | A Sposta su              |
|                                                                            |           | 🔹 Sposta giù             |
|                                                                            |           | Sposta in basso          |
| Esegui i filtri scelti su: Posta in arrivo 💠 Es                            | egui ora  | Registro attività filtri |
|                                                                            |           |                          |

poi scriviamo nella casella "Nome del filtro:" il nome che abbiamo scelto per il nuovo filtro. Ora spuntiamo "Manualmente", "Scarico la nuova posta" e scegliamo "Prima del controllo indesiderata".

|                  | ○ ● ● Filtri messaggi                          |
|------------------|------------------------------------------------|
| Nome del filtro: | Antispam                                       |
| Quando appli     | icare il filtro:                               |
| 🗹 Manualmen      | ite                                            |
| Scarico la n     | uova posta: Prima del controllo indesiderata 💠 |

Ora definiamo il criterio del filtro:

• per prima cosa selezioniamo "Soddisfano tutte le condizioni":

| Soddisfano tutte le condizioni 🔘 Soddisfano anche una sola condizione 🔘 Tutte incondizionatamente |            |    |     |
|---------------------------------------------------------------------------------------------------|------------|----|-----|
| Oggetto                                                                                           | ¢ contiene | \$ | + - |
|                                                                                                   |            |    |     |
|                                                                                                   |            |    |     |
|                                                                                                   |            | a  |     |

• poi selezioniamo "Oggetto":

| Oggetto         | contiene         | + -                                   |
|-----------------|------------------|---------------------------------------|
| √ Oggetto       |                  |                                       |
| Mittente        |                  |                                       |
| Corpo           |                  |                                       |
| Data            |                  |                                       |
| Priorità        | •                |                                       |
| Stato           |                  |                                       |
| Α               | * pirani @ aeit  | <b>▲ +</b> -                          |
| CC              | + pirarii @ aeit | · · · · · · · · · · · · · · · · · · · |
| A o Cc          |                  |                                       |
| Da, A, Cc o Ccn |                  |                                       |
| Età in giorni   |                  |                                       |
| Dimensione (kB) |                  |                                       |
| Etichette       |                  |                                       |

• ora selezioniamo "contiene":

| <ul> <li>Soddisfano tutte le condi</li> </ul> | ondizioni 🔵 Soddisfano anche una sola condizione 🔵 Tutte incondizionatamente |     |  |
|-----------------------------------------------|------------------------------------------------------------------------------|-----|--|
| Oggetto                                       | ¢ contiene                                                                   | + - |  |
|                                               | ✓ contiene<br>non contiene<br>è                                              |     |  |
| Esegui queste azioni:                         | inizia con<br>finisce con                                                    |     |  |

• ed ora scriviamo [SPAM] nel campo apposito:

| Soddisfano tutte le condizioni 🔘 Soddisfano anche una sola condizione 🔵 Tutte incondizionatamente |            |           |     |
|---------------------------------------------------------------------------------------------------|------------|-----------|-----|
| Oggetto                                                                                           | ¢ contiene | \$ [SPAM] | + - |
|                                                                                                   |            |           |     |
|                                                                                                   |            |           |     |
|                                                                                                   |            |           |     |

Ora dobbiamo definire l'azione del filtro:

• selezioniamo "Sposta il messaggio in":

| Copia il messaggio in              |                                                      |
|------------------------------------|------------------------------------------------------|
| Inoltra il messaggio a             |                                                      |
| Segna come già letto               |                                                      |
| Segna come non letto               | indesiderata 🗘                                       |
| Aggiungi a Speciali                |                                                      |
| Imposta priorità a                 | nche una sola condizione 🔾 Tutte incondizionatamente |
| Etichetta il messaggio             |                                                      |
| Considera il messaggio             | \$ [SPAM] +                                          |
| Elimina messaggio                  |                                                      |
| Ignora la discussione              |                                                      |
| Ignora le sotto discussioni        |                                                      |
| Tieni d'occhio la discussione      |                                                      |
| Interrompi l'esecuzione dei filtri |                                                      |
| osta il messaggio in               | pirani @ aeit      +                                 |

• poi selezioniamo la sottocartella "Posta indesiderata" in cui vogliamo che lo spam venga archiviato:

| Sposta il messaggio in 🕴 |                      | pirani @ aeit       | + (* | -                  |  |
|--------------------------|----------------------|---------------------|------|--------------------|--|
|                          |                      | Recenti             | ►    |                    |  |
|                          |                      | 🍥 stefano @ libero  | •    |                    |  |
|                          |                      | 🔘 stefano @ univpm  | •    |                    |  |
|                          |                      | 🕝 pirani @ aeit     |      | 🛯 Posta in arrivo  |  |
|                          |                      | 🙆 aeit.nr@gmail.com |      | Bozze              |  |
|                          |                      | @ no_reply@aeit.it  |      | Posta inviata      |  |
|                          | V                    | Cartelle locali     | •    | Archivi            |  |
| T                        |                      | M reeu Wovernan     |      | Cestino            |  |
| T                        | 🚽 Nessun messaggio s | caricato            |      | Archive            |  |
|                          |                      |                     |      | Drafts             |  |
|                          |                      |                     |      | INBOX^da uc        |  |
|                          |                      |                     |      | Notes              |  |
|                          |                      |                     |      | Posta eliminata    |  |
|                          |                      |                     |      | Posta indesiderata |  |
|                          |                      |                     |      | Posta inviata      |  |
|                          |                      |                     |      | Sent Messages      |  |

A questo punto si deve confermare la impostazione del filtro facendo clic su "OK"

|                                                 | 9 Filtri messaggi                                                           |
|-------------------------------------------------|-----------------------------------------------------------------------------|
| Nome del filtro: Antisp                         | am                                                                          |
| Quando applicare il                             | filtro:                                                                     |
| ☑ Manualmente<br>☑ Scarico la nuova po          | sta: Prima del controllo indesiderata +                                     |
| • Soddisfano tutte le co                        | ndizioni 🔾 Soddisfano anche una sola condizione 🔾 Tutte incondizionatamente |
| Oggetto                                         |                                                                             |
|                                                 |                                                                             |
| isegui queste azioni:                           | *                                                                           |
| Esegui queste azioni:<br>Sposta il messaggio in | * Posta indesiderata su pirani @ aeit + -                                   |
| Esegui queste azioni:<br>Sposta il messaggio in | °                                                                           |
| Esegui queste azioni:<br>Sposta il messaggio in | * Posta indesiderata su pirani @ aeit + -                                   |
| Esegui queste azioni:<br>Sposta il messaggio in | * Posta indesiderata su pirani @ aeit + -                                   |

Se tutto è stato fatto secondlo le istruzioni si dovrebbe vedere il nuovo filtro elencato nella finestra dei filtri definiti:

| 😝 🔿 🔿 🛛 Filtri messag                                                      | ggi                   |                                                                                                    |  |  |
|----------------------------------------------------------------------------|-----------------------|----------------------------------------------------------------------------------------------------|--|--|
| Filtri per: 🕜 pirani @ aeit                                                | Cerca filtri per nome |                                                                                                    |  |  |
| I filtri attivati vengono eseguiti automaticamente<br>nel seguente ordine. | 1 oggetto             |                                                                                                    |  |  |
| Nome filtro                                                                | Attivato              | Nuovo                                                                                                    |  |  |
| Antispam                                                                   | ✓                     | Modifica                                                                                                    |  |  |
|                                                                            |                       | Elimina                                                                                                    |  |  |
|                                                                            |                       | Sposta in cima                                                                                                    |  |  |
|                                                                            |                       | A Sposta su                                                                                                    |  |  |
|                                                                            |                       | 🔻 Sposta giù                                                                                                    |  |  |
|                                                                            |                       | Sposta in basso                                                                                                    |  |  |
| Esegui i filtri scelti su: Posta in arrivo 🗘 🗄                             | segui ora             | Registro attività filtri                                                                                                    |  |  |
|                                                                            | and the second second | and the second second |  |  |

La definizione del filtro è completa!

Riavviamo Thunderbird per far caricare il filtro: ora le e-mail marcate come "Spam" saranno automaticamente dirottate nella cartella "Posta indesiderata".